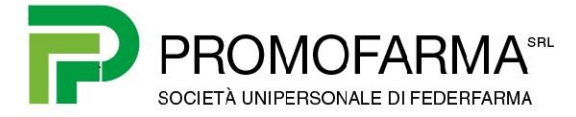

## **BREVE GUIDA**

## PER REGISTRARE/MODIFICARE IL "CODICE DESTINATARIO" DOVE RICEVERE TUTTE LE FATTURE ELETTRONICHE

Questa Breve Guida indica i passaggi per registrare o modificare sul sito dell'Agenzia delle Entrate il Codice Destinatario dove ricevere le fatture elettroniche.

- 1. Andare al seguente link: <u>https://telematici.agenziaentrate.gov.it/Servizi/Strumenti.jsp</u>
- 2. Accedere al servizio selezionando una delle tre modalità disponibili

| Ministero dell'Economia e delle Finar | ize                                                                                                    | ITA                       | ENG DEU         |
|---------------------------------------|----------------------------------------------------------------------------------------------------|---------------------------|-----------------|
|                                       | ۹ Richiedi il PIN                                                                                                    | Contatti e assistenza     | Trova l'ufficio |
| genzia                                |                                                                                                    | Seguici su: <b>f</b>      |                 |
| <b>S</b> ntrate                       |                                                                                                    | Cerca                     | Q               |
| Cittadini Imprese Profession          | isti Intermediari Enti e Pa L'Agenzia                                                                                                    | : <b>A</b> .,             | Area riservata  |
| Entratel - Fisconline                 | Ti trovi in: Entratal Eisconline                                                                                                    |                           |                 |
| Registrazione                         | TROTT IL ERVERT ISCONINC                                                                                                    |                           |                 |
| Statistiche                           | Accedi al servizio Entratel - Fisconline                                                                                                  |                           |                 |
| Avvisi dei Servizi Telematici         |                                                                                                    | C                         |                 |
| Verifica File                         | 🕑 Primo piano                                                                                                    | Accedi al serviz          | tio             |
| Assistenza ai Servizi Telematici      | .: 23-10-2018 - Interruzione dei Servizi Telematici                                                                                       |                           |                 |
| Domande frequenti                     | . 23-10-2018 - Nuova versione del modulo di controllo Dichiarazione Modello IRAP 2018 (IRA18)                                             | O Accedi con SF           | DIG             |
|                                       | <ul> <li>18-10-2018 - <u>Nuova versione del controllo formale dei pagamenti effettuati con i modelli F24</u><br/>(F24A0)</li> </ul>       |                           | _               |
|                                       | 4 18-10-2018 - Nuova versione del modulo di controllo per i modelli Redditi 2018 Società di<br>persone e Redditi 2018 Società di capitali | Accedi con cre<br>Agenzia | edenziali       |
|                                       | <ul> <li>09-10-2018 - Nuova versione del modulo di controllo delle comunicazioni sui misuratori fiscali<br/>(MISO0)</li> </ul>            |                           |                 |
|                                       | « 04-10-2018 - Nuova versione del modulo di controllo Dichiarazione Modello 770/2018 (77018)                                              |                           |                 |
|                                       | O2-10-2018 - Nuova versione del controllo formale dei pagamenti effettuati con i modelli F24     (F2440)                                  | Accedi con sn             | nart card       |

3. Nella pagina "La mia scrivania", cliccare sul bollino "Fattura Elettronica Corrispettivi Elettronici"

|                                                                    |                                                                                                    | Cambia utenza di lavoro                                                                         |
|--------------------------------------------------------------------|----------------------------------------------------------------------------------------------------|-------------------------------------------------------------------------------------------------|
|                                                                    |                                                                                                    |                                                                                                 |
| Servizi Fisconline                                                 | Ti trovi in: <u>La mia scrivania</u> / Messaggi                                                                                                    | Recapiti                                                                                        |
| Servizi per                                                        | La sultana da sulta                                                                                                    | Hai validato il tuo Cellulare                                                                   |
| Ricevute                                                           | La mia scrivania                                                                                                    | Non hai validato la tua Email                                                                   |
| Software                                                           |                                                                                                    | Completa i tuoi recapiti                                                                        |
| Comunicazioni                                                      | Fatturalettronica                                                                                                    |                                                                                                 |
| Regime IVA mini One Stop Shop                                      | Corrispottivi<br>lettronici                                                                                                    |                                                                                                 |
| Consultazioni                                                      |                                                                                                    |                                                                                                 |
| Deleghe                                                            |                                                                                                    | MESSAGGI PERSONALIZZATI                                                                         |
| Servizi Ipotecari e Catastali,<br>Osservatorio Mercato Immobiliare | 23-10-2018 - Interruzione dei Servizi Telematici     23-10-2018 -     Nucva versione dei modulo di controllo     Dichiarazione Modello IRAP 2018. (IRA18) | <ul> <li>An sono presenti messaggi personalizzati per<br/>l'utente di lavoro scelto.</li> </ul> |

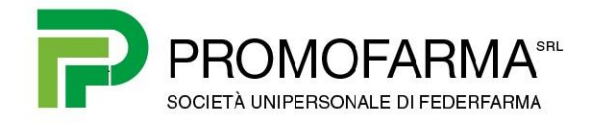

4. Premere il pulsante

|       |     |     |                         |        |      | A 84 - 1 |
|-------|-----|-----|-------------------------|--------|------|----------|
| ccodi | a 🕨 | amr | $\mathbf{n} \mathbf{n}$ | com    | enor | TRA      |
| CCCU  | ••• | auu | C C '                   | COILLI | JUCI |          |
|       |     |     |                         |        |      |          |

|                                   | Cambia utenza di lavoro                                                                                                    |
|-----------------------------------|----------------------------------------------------------------------------------------------------|
|                                   |                                                                                                    |
| Servizi Fisconline                | Ti trovi in: La mia scrivania / Servizi per / Fatture e corrispettivi                                                                                                    |
| Servizi per                       | Fortherne a semicorrelation                                                                                                    |
| Inviare                           | Fatture e corrispettivi                                                                                                    |
| Pagare                            | «Fatture e corrispettivi» offre servizi per:                                                                                                    |
| Registrare contratti di locazione | a generare, trasmettere e conservare le fatture elettroniche (verso PA e verso clienti privati)                                                                                                    |
| Comunicare                        | .a trasmettere i dati delle fatture (emesse e ricevute) all'Agenzia delle entrate                                                                                                    |
| Richiedere                        | a memorizzare e trasmettere i dati dei corrispettivi a censire e attivare i dispositivi, ottenere i certificati da inserire negli stessi, per la memorizzazione e trasmissione telematica sicura dei dati dei corrispettivi |
| Validare e convertire file        | Se vuoi approfondire utilizza il <u>servizio di informazioni e assistenza</u>                                                                                                    |
| Gestire @e.bollo                  | Per poter utilizzare i servizi di Fatture e corrispettivi è necessario che il browser sia aggiornato ad una versione recente.                                                                                               |
| Fatture e corrispettivi           | Controlla se il programma che utilizzi per navigare in internet ha bisogno di essere aggiomato.                                                                                                    |
| Ricevute                          | Verifica rapida del browser                                                                                                    |
| Software                          | Se hai già fatto la verifica,                                                                                                    |
| Comunicazioni                     | Accedi a Fatture e corrispettivi                                                                                                    |

5. Cliccare su "Registrazione dell'indirizzo telematico dove ricevere tutte le fatture elettroniche"

| Servizi disponibili                                                                                                    |                                                                                                    |
|----------------------------------------------------------------------------------------------------|----------------------------------------------------------------------------------------------------|
| Informativa relativa all'uso dei dati forniti nell'ambito dei servizi presenti nel Portale "     d.lgs. n. 196 del 30 Giugno 2003 in materia di protezione dei dati | Fatture e Corrispettivi" e ai diritti riconosciuti dal Regolamento UE 2016/679 e dal                                                                            |
| <b>Fatturazione elettronica e Conservazione</b>                                                                                                    | Corrispettivi                                                                                                    |
| Servizi per generare, trasmettere e conservare le <b>fatture</b> in base a quanto previsto dal DIgs.127/2015 - art.1, comma 1                                       | Servizi per "la memorizzazione elettronica e la trasmissione<br>telematica dei dati dei corrispettivi" in base a quanto previsto dal<br>Dlgs.127/2015 - art. 2. |
| Registrazione dell'indirizzo telematico dove ricevere tutte le fatture elettroniche                                                                                 | _                                                                                                    |
| Eatturazione elettronica e Conservazione                                                                                                    | Vai a Corrispettivi                                                                                                    |
| Dati Fatture e Comunicazioni IVA                                                                                                    | Consultazione                                                                                                    |

6. Selezionare "Codice destinatario" e a destra inserire/modificare il Codice Destinatario di Promofarma: **RN5Y3PI** 

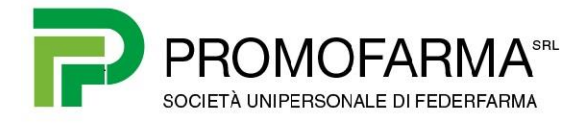

| Registra l'indirizzo telematione elettroniche                                                                                 | to dove ricevere tutte le tue fatture                                                                                          |
|----------------------------------------------------------------------------------------------------|----------------------------------------------------------------------------------------------------|
| In questa pagina puoi registrare l'indirizzo tel<br>elettroniche trasmesse dai tuoi fornitori. Puoi<br>telematico registrato. | Info&assistenza<br>lematico dove il SdI recapiterà tutte le fatture<br>i variare o cancellare in qualsiasi momento l'indirizzo |
| PIVA                                                                                                    | Canale/Indirizzo registrato:                                                                                                   |
| O Codice Destinatario:                                                                                                    |                                                                                                    |
| O PEC:                                                                                                    |                                                                                                    |
| Conferma PEC:                                                                                                    |                                                                                                    |
|                                                                                                    | C INIPEC                                                                                                    |
|                                                                                                    | Aggiorna Elimina                                                                                                    |

- Confermare la scelta cliccando sul pulsante "Aggiorna"
   Nel messaggio che appare, spuntare la casella "Accettare per proseguire"
   Cliccare su "Procedi"

| In questa pagina puoi registrare l'indirizzo te |                                                                                                    |  |
|-------------------------------------------------|----------------------------------------------------------------------------------------------------|--|
| uoi fornitori. Puoi variare o cancellare in qu  | Jalsiasi momento l'indirizzo tel                                                                                                    |  |
| PIVA 05317231008                                | L'indirizzo telematico che stai registrando sarà quello dove saranno recapitate di default<br>tutte le fatture elettroniche trasmesse ad Sdl dai tuoi fornitori, indipendentemente<br>dall'indirizzo che loro riporteranno in fattura |  |
|                                                 | Se avevi già generato il QRCode, ricordati di generarlo nuovamente, perchè verrà                                                                                                    |  |
| O Codice Destinatario:                          | aggiornato con il nuovo indirizzo telematico che stai registrando.                                                                                                    |  |
| O PEC:                                          | Accettare per proseguire                                                                                                    |  |
|                                                 |                                                                                                    |  |
| Conferma PEC:                                   |                                                                                                    |  |
|                                                 | C <sup>*</sup> INIPEC                                                                                                    |  |
|                                                 |                                                                                                    |  |
|                                                 | Aggiorna Elimina                                                                                                    |  |
|                                                 |                                                                                                    |  |
|                                                 |                                                                                                    |  |